# 규제 29회 한국반도체학술대회

The 29th Korean Conference on Semiconductors

"Semiconductor for New Normal"

2022년 1월 24일(월)~ 26일(수)

## < 구두발표 Pre-Recording File 제작 가이드라인 >

온라인 구두 발표자께서는 본 가이드라인에 따라 발표자료를 제작하여 제출 후, 실제 발표시간에 필히 참석하여 Q&A에 적극 임해주시기 바랍니다.

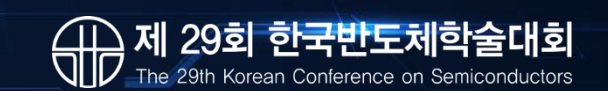

#### ↔ 발표자료(ppt)를 PPT슬라이드쇼 또는 OBS Studio, Zoom 등 녹화 가능한 프로그램을 이용하여 필히 음성과 함께 녹화해주시기 바랍니다.

※ 발표자료 녹화를 위해 마이크 또는 웹캠 기능이 내장되어 있는 PC를 사용하시기 바랍니다. (\*핸드폰으로 촬영 시, 반드시 가로화면으로 촬영) ※ 영상은 얼굴화면 없이 발표자료 화면에 음성을 입힌 형태로 진행하는 것도 가능합니다. (\*Dolby 등 유료 음성 코덱은 지원하지 않음) ※ 발표자료(ppt)는 KCS 2022에서 제공하는 템플릿 양식으로 작성해 주시기 바랍니다.

·ppt 발표자료 비율: 16:9 사이즈

ㆍ동영상 확장자: .mp4

ㆍ해상도: 720p

※ 발표영상 재생시간

· 초청발표 : 27분

·구두발표:12분

Pre-Recording File 제출 마감 기한은 2022년 1월 14일(금)이며, 제출 사이트는 개별 안내 드릴 예정입니다.
 구두발표 Pre-Recording File 제출형태는 mp4 입니다.

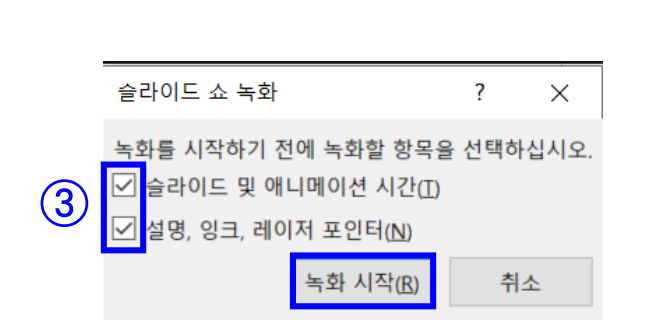

| 🔋 🗄 🏷 🖉 🗟 🕫                   | 1                                        | )                                          |                   |                   | IMID 2020_{  |
|-------------------------------|------------------------------------------|--------------------------------------------|-------------------|-------------------|--------------|
| 파일 홈 삽입 디                     | 자인 전환 애니메이션                              | 슬라이드 쇼                                     | 검토 보기             | ACROBAT           |              |
|                               |                                          | 1 🗔 👌                                      | ✓ 설명 재생           | 를 모니              | - 터(M): 자동 * |
| 처음부터 현재 슬라 온라인 프<br>이드부터 젠테이션 | 레 슬라이드 쇼   슬라이드 슬라이<br>▼ 재구성 ▼  쇼 설정 숨기기 | 드 예행 <mark>슬라이</mark><br>기 연습 <u>쇼 녹</u> 화 | I드<br>匙▼ ☑ 미디어 컨트 | 롤 표시 ☑ 발표         | 표자 도구 사용     |
| 슬라이드 쇼 시작                     |                                          | 2 🔊                                        | 처음부터 녹음 시작        | <u>(S</u> )       | 모니터          |
| 1                             |                                          | ٥                                          | 현재 슬라이드에서 ·       | 녹음 시작( <u>R</u> ) |              |
|                               |                                          |                                            | 지우기( <u>C</u> )   | ) – F             |              |

# STEP 3. 슬라이드 및 애니메이션 시간, 설명 및 레이저 포인터(마이크) 항목 모두 체크(必) > 녹화 시작 클릭 (③)

# STEP 2. [슬라이드 쇼 녹화]에서 [처음부터 녹음 시작]을 클릭 (②)

# STEP 1. 녹화하고자 하는 PPT 파일을 열고 상단의 [슬라이드 쇼]를 클릭 (①)

#### 册 ppt 슬라이드쇼를 활용한 발표자료 녹화방법

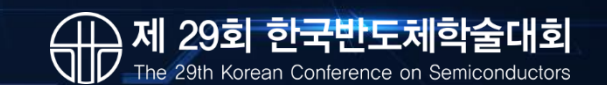

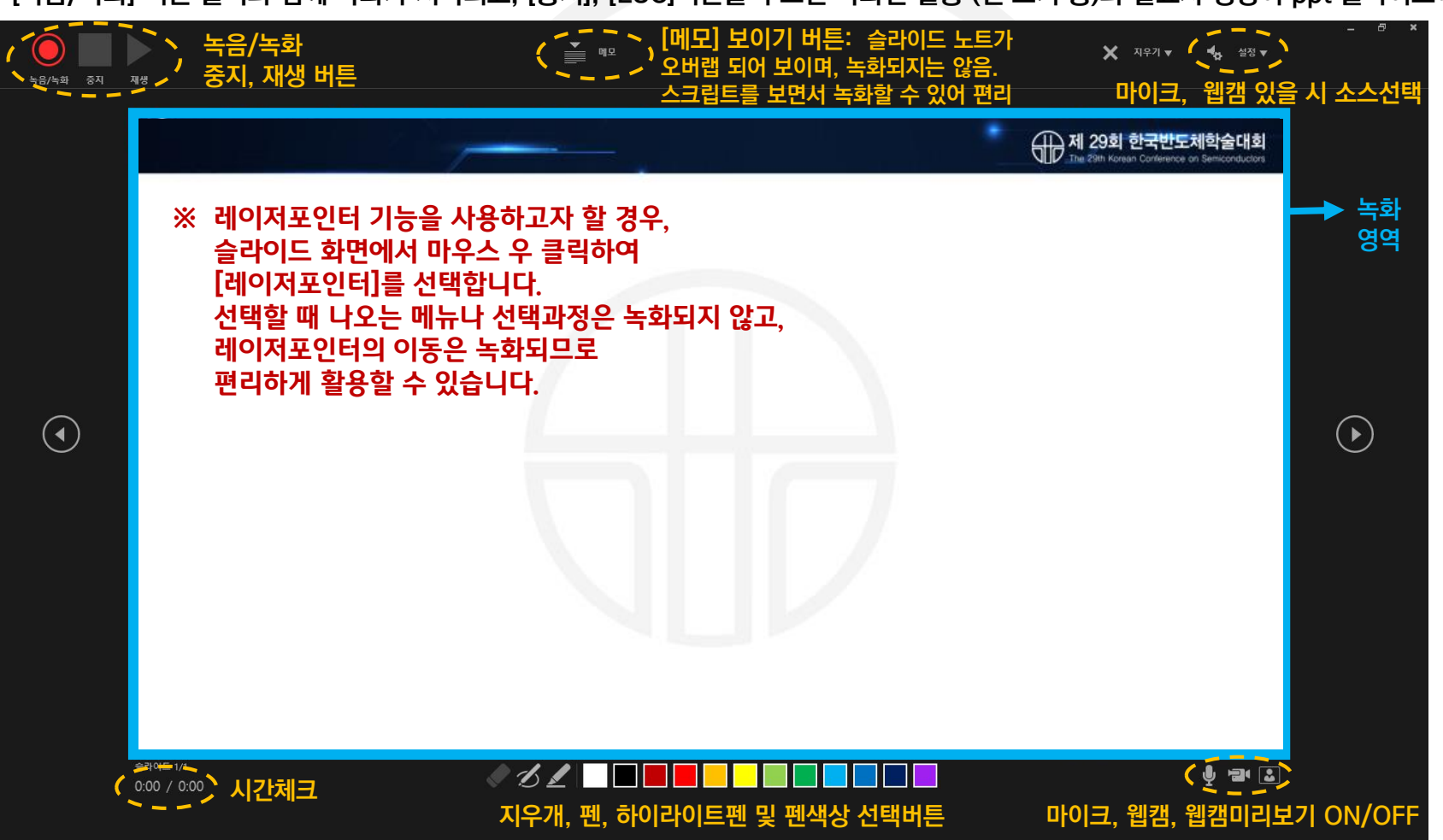

- [녹음/녹화] 버튼 클릭과 함께 녹화가 시작되고, [중지], [ESC]버튼을 누르면 녹화된 활동 (펜 쓰기 등)과 발표자 영상이 ppt 슬라이드에 삽입됩니다.
- [슬라이드쇼 녹화]를 선택하면 아래와 같은 화면이 나오며, 하늘색 영역에서의 활동 (펜 쓰기, 레이저포인터, 하이라이트 등)이 녹화됩니다.
- 최신 오피스 버전을 이용하면 코너에 발표자 영상을 함께 녹화할 수 있으며 (웹캠이 있는 경우), 더 편리한 툴과 인터페이스를 제공합니다.
- # STEP 4−1. 발표 자료 녹화 시작 <mark>(오피스365, 2019버전) [추천]</mark>

## 🕀 ppt 슬라이드쇼를 활용한 발표자료 녹화방법

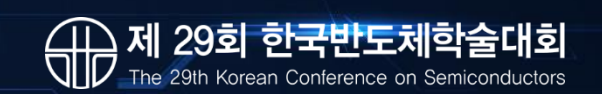

## 발표자료(영상) 제작 방법 – ppt 슬라이드쇼 활용

지 29회 한국반도체학술대회 지전 4페이지의 오피스 2019 및

## 🕀 ppt 슬라이드쇼를 활용한 발표자료 녹화방법

# STEP 4-2. 발표 자료 녹화 시작 (오피스365, 2016버전)

- 녹화 중지를 누르면 처음부터 녹화 가능
- 슬라이드가 넘어가는 순간은 오디오 녹화가 되지 않으므로, 이 타이밍에는 멘트하지 말 것
- 녹화 종료 후 [ESC] 버튼 누르고 저장

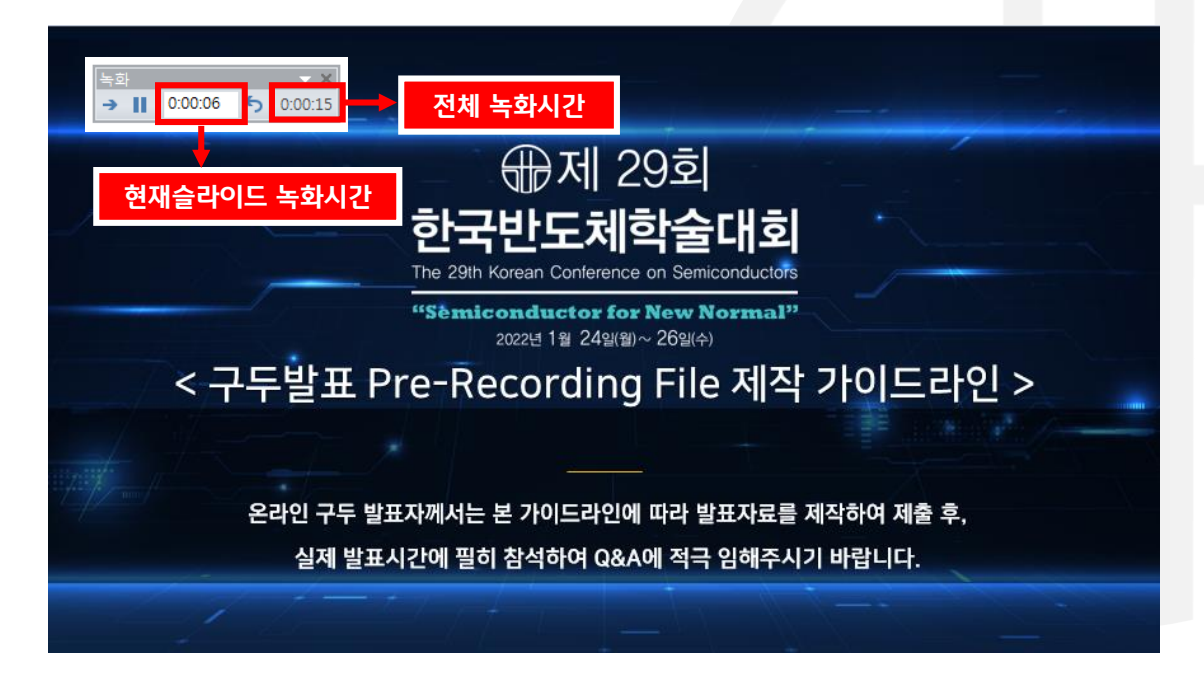

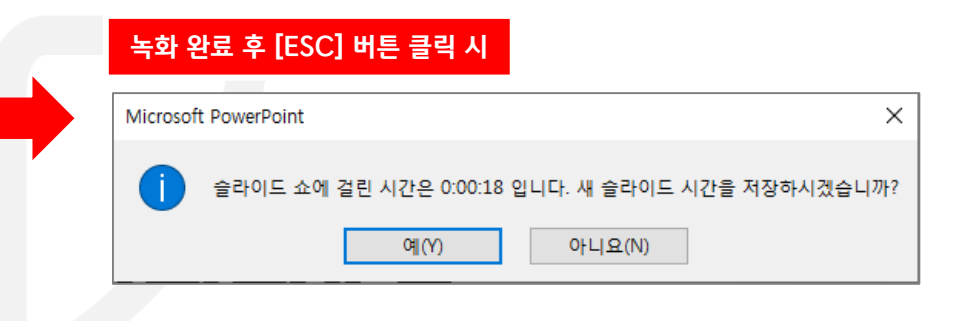

365 버전을 이용하시는 분은

다음 단계로 넘어가시기 바랍니다.

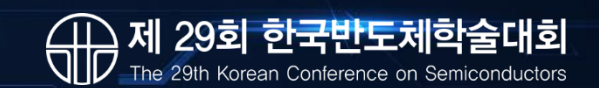

### 🕀 ppt 슬라이드쇼를 활용한 발표자료 녹화방법

# STEP 5. 녹화 종료 후 [파일] → [내보내기] 클릭 (①)

# STEP 6. [비디오 만들기] 클릭 후 파일 저장<mark>(.mp4)</mark> 및 제출 (②, ③, ④)

※ 해상도를 1040 X 720으로 설정

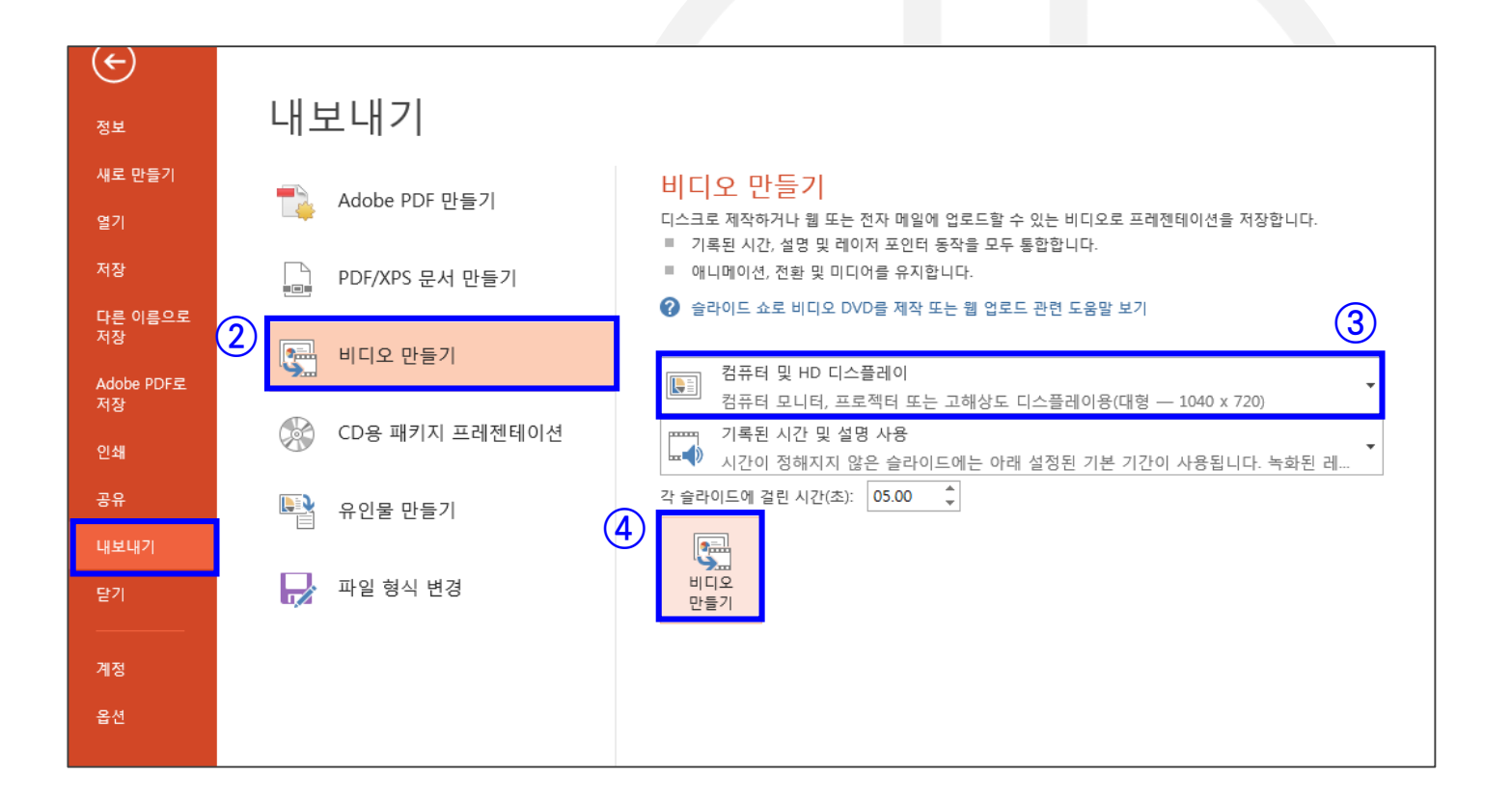

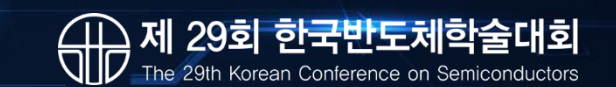

## 🕀 Zoom을 이용한 방법

줌 프로그램 실행 - 개인회의 시작 -컴퓨터오디오로 참가 - 화면공유로 PPT 발표화면 공유 - 녹화 (ALT+R) - 녹화중지 - 회의종료 - mp4 파일 자동 생성

- 본인의 영상이나 소리가 들리지 않을 때는 웹캠 등의 소스 선택이 제대로 되어있는지 확인
- 하울링이 없도록 소리 모니터링은 이어폰 이용하거나 확인 후 스피커 음소거
- 한번에 처음부터 끝까지 녹화되지 못한 경우, 추후 여러 영상을 모아 영상편집 프로그램에서 별도 편집이 필요할 수 있음

## ⊕ 스크린 레코딩 프로그램을 이용한 방법

OBS 스튜디오 (무료), Camtasia (유료) 등 스크린 레코딩 프로그램을 이용하여 PPT 발표화면 및 발표자 영상/음성 녹화

- 위 프로그램들은 멀티 소스를 지원하여, 스크린과 웹캠, 마이크 입력 등을 각각 동시 녹화/녹음
- 추후 영상편집 프로그램에서 개별 객체로 편집 가능 (경험자만 추천하는 방법입니다.)